# AW-HE70-ユーザー認証機能について

★AW-HE70は、第三者のアクセス防止などセキュリティー強化のため、パーソナルコンピューター(PC)や携帯端末からアクセス

できるユーザーを制限する機能[User auth.]と、IP アドレスを制限する機能[Host auth.]を設定することができます。

ここでは、ユーザー認証機能[User auth.]の設定方法について説明します。 設定は PC からのみ可能です。

\*パソコンと AW-HE70 との接続については、マニュアル【パソコンで AW-HE70 を制御する】をご確認ください

https://eww.pass.panasonic.co.jp/pro-av/support/content/faq/JP/remcam/4\_.pdf

### ■ユーザー認証設定画面[User auth.]

・WEB 画面を立上げ、以下の手順で認証設定してください。

手順 : [Setup] > [User mng.] > [User auth.] ⇒ User auth.[On]を選択 > [Set]

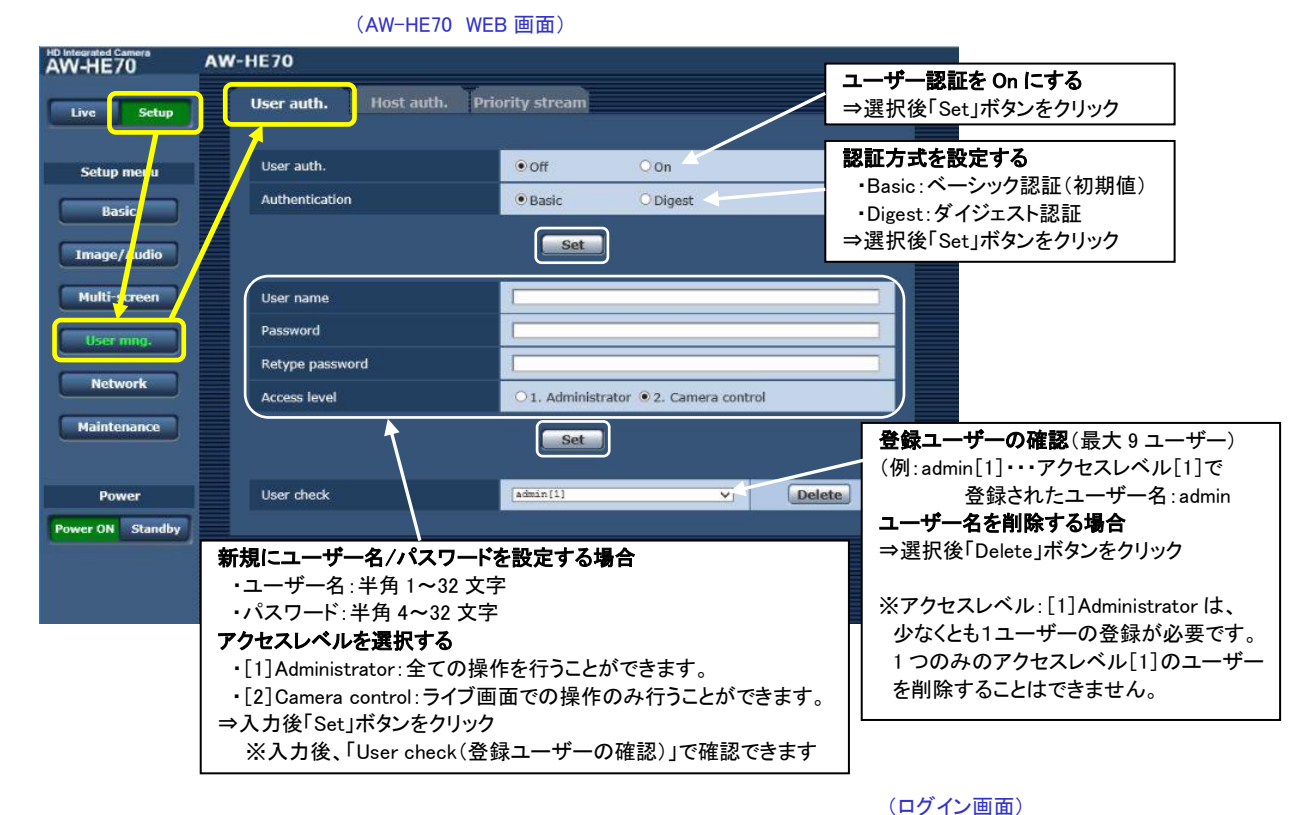

<Note>

・設定を完了すると、WEB 画面を立ち上げた時、ログイン画面(右図)が 表示されるので、設定したユーザーID、パスワードを入力してください。 (ログインビ油)) Windows セキュリティ Penesonic network device のサーバー 192.168.010 にはユーザー名 ビバスフードが必要です。 レスフード ティーチー名 パスフード ティート ティート ティート のK チャンセル

・認証機能を有効にしたとき、コントローラー: AW-RP50 のバージョンによっては、ネットワーク接続できなくなります。
AW-RP50 のファームウェアバージョンが「Ver3.30.01」以下の場合は、対応ファームウェアにバージョンにアップして下さい。
最新のファームウェアは以下のサイトより、ダウンロードが可能です。

 $https://eww.pass.panasonic.co.jp/pro-av/support/content/download/JP/jp2main/soft/upgrp50_j.htm/pro-av/support/content/download/JP/jp2main/soft/upgrp50_j.htm/pro-av/support/content/download/JP/jp2main/soft/upgrp50_j.htm/pro-av/support/content/download/JP/jp2main/soft/upgrp50_j.htm/pro-av/support/content/download/JP/jp2main/soft/upgrp50_j.htm/pro-av/support/content/download/JP/jp2main/soft/upgrp50_j.htm/pro-av/support/content/download/JP/jp2main/soft/upgrp50_j.htm/pro-av/support/content/download/JP/jp2main/soft/upgrp50_j.htm/pro-av/support/content/download/JP/jp2main/soft/upgrp50_j.htm/pro-av/support/content/download/JP/jp2main/soft/upgrp50_j.htm/pro-av/support/content/download/JP/jp2main/soft/upgrp50_j.htm/pro-av/support/content/support/content/support/support/content/support/support/content/support/support/content/support/support/su$ 

・AW-HE70と、AW-RP50の初期の[ユーザーID/パスワード]は、同じ[ID:admin/パスワード:12345]です。

ユーザー認証機能を有効にしたAW-HE70のユーザーID、パスワードを変更した場合、AW-RP50側も同じユーザーID、パス

ワードに変更する必要があります。 AW-RP50 のユーザーID、パスワードの変更方法は次項を確認下さい

#### ■AW-RP50 のユーザーID、パスワードの変更方法

ユーザーID、パスワードを変更するためには「セットアップソフトウェア」が必要です。

セットアップソフトウェアは下記のサイトよりダウンロード可能です。

 $\underline{https://eww.pass.panasonic.co.jp/pro-av/support/content/download/JP/jp2main/soft/tool_rp50_agree_1101j.htm_linewide_linewide_$ 

#### 手順①:ネットワーク環境の設定と参照

セットアップソフトウェアを立上げ、「IP Address」タブで、ネットワークで接続されている AW-RP50の IP アドレスを選択する。

(AW-RP50 セットアップソフトウェア画面)

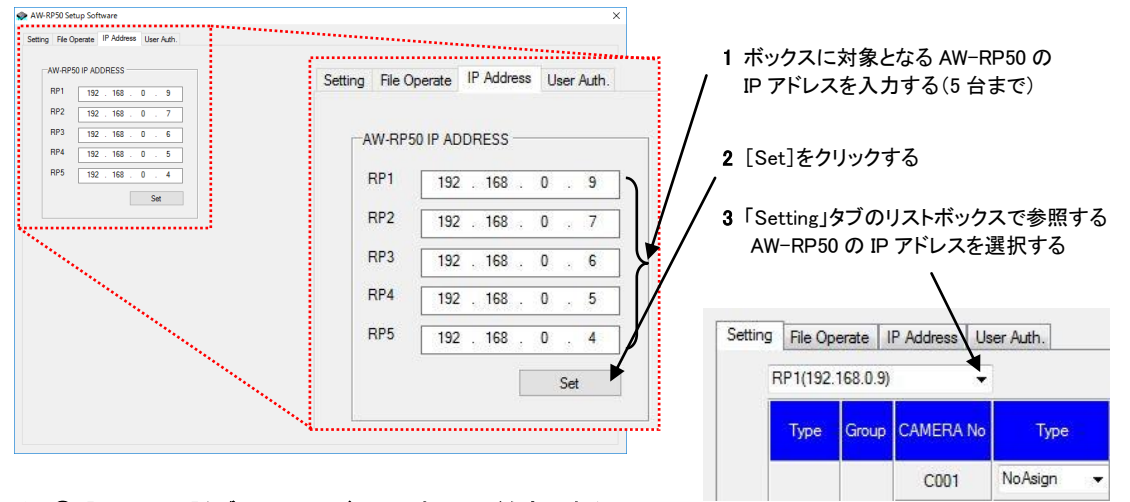

## 手順②: [User Auth.]タブにて、ユーザーID、パスワードを変更する

(AW-RP50 セットアップソフトウェア画面)

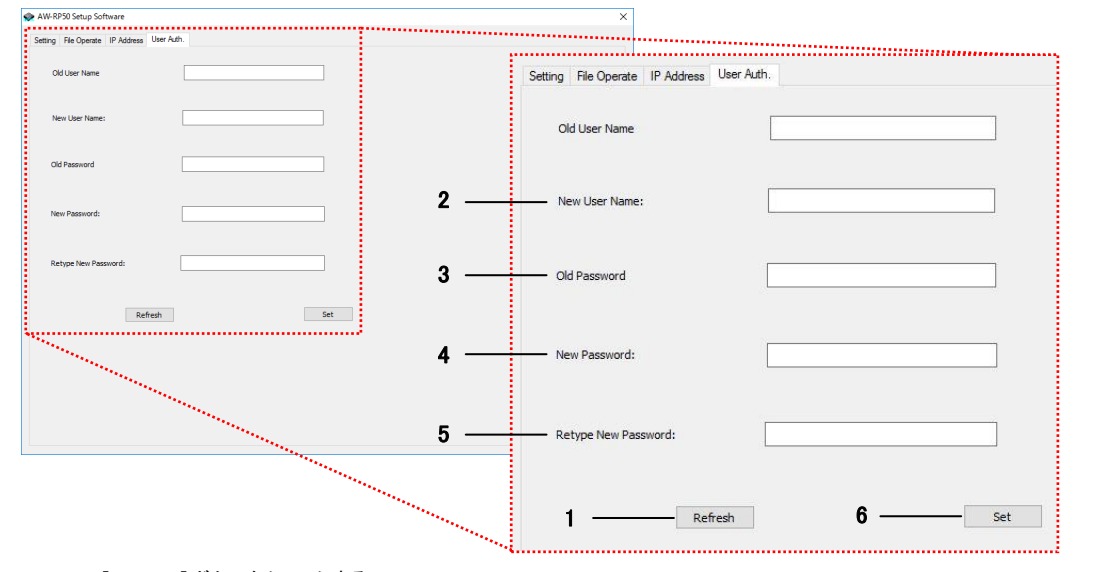

1 [Refresh]ボタンをクリックする

現在設定されているユーザー名が「Old User Name」に表示されます \*工場出荷時は、「admin」

- 2「New User Name」に、新たに設定するユーザー名を入力する
- 3「Old Password」に、設定されているパスワードを入力する \*工場出荷時は、「12345」
- 4 「New Password」に、新たに設定するパスワードを入力する

5 「Retype New Password」に、4 で入力したパスワードと同じパスワードを入力する

6「Set」ボタンをクリックし、「Write OK.」が表示されれば、AW-RP50を再起動してください。

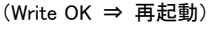

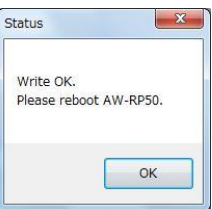